Vážený používateľ,

dovoľujeme si Vás informovať o distribúcii verzie **25.01** ekonomického informačného systému **Asseco WÉČKO**, ktorou vykonáte preinštaláciu Vašej poslednej verzie.

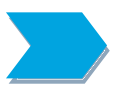

Ak máte zakúpených viacero inštalácií programu Asseco WÉČKO – nezabudnite si poslanou verziou preinštalovať všetky nainštalované programy, pretože verzia na CD nosiči sa posiela iba 1x.

Postup preinštalácie:

Pre korektnú preinštaláciu programu je potrebné mať práva plného prístupu (Full Control) na adresár aplikácie Asseco WÉČKO a zatvorené všetky súbežne bežiace aplikácie v počítači.

#### • Preinštalácia programu z CD

Vložte inštalačné CD do mechaniky, inštalácia sa spustí automaticky. Ak sa tak nestane, funkcia autorun je pravdepodobne lokálne vypnutá a je potrebné načítať CD manuálne. Na CD vyhľadajte a spustite inštalačný súbor *inst\_dl.exe*.

• Preinštalácia programu zo súboru – inštalácia stiahnutá zo Zákazníckeho portálu

Po spustení inštalačného súboru DlockW\_XX.ZZ.exe (XX.ZZ = číslo verzie), sa verzia automaticky rozbalí do adresára Install\DlockW (nemeňte adresár) a spustí sa inštalácia.

Ďalšie kroky inštalácie sú rovnaké pre oba spôsoby.

- 1. Po privítaní Sprievodcom inštalácie zvoľte tlačidlo Ďalej.
- 2. Zvoľte cieľový adresár pre preinštaláciu pôvodnej verzie (štandardná cesta C:\DlockW je predvolená).
- 3. Inštalátor Vás vyzve na vykonanie zálohy pôvodnej verzie. Pre pokračovanie zvoľte tlačidlo *Áno.*
- 4. V okne pre výber spôsobu preinštalácie je prednastavená Štandardná preinštalácia, zvoľte tlačidlo *Ďalej.*
- 5. Skontrolujte Aktuálne nastavenie a potom zvoľte tlačidlo Ďalej.
- 6. Inštalátor začne preinštaláciu programu.
- 7. Preinštaláciu ukončite kliknutím na tlačidlo Dokončiť.

# ZAPRACOVANÉ NOVINKY A ÚPRAVY VO VERZII 25.01

#### MZDY

Aktuálne obdobie pre preinštalovanie verzie 25.01 je 01/2023 a vyššie

# Legislatívne zmeny platné od 1.1.2023

#### 1) Ročné zúčtovanie dane za rok 2022

Postup spracovania RZD:

#### a) Nastavenie roku

V pravej dolnej časti hlavného okna aplikácie kliknite na rok.

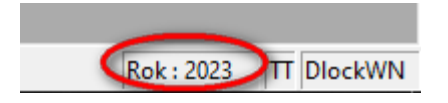

V dialógovom okne vyberte rok 2022 a kliknite na tlačidlo *Potvrď*. Ak zaškrtnete *Trvalé nastavenie*, rok 2022 zostane nastavený aj pri ďalšom spustení programu.

| Zmena roku          | ×                |
|---------------------|------------------|
| Aktuálny rok        |                  |
| 2022 💌              | - požadovaný rok |
| 🗌 Trvalé nastavenie | ]                |
| Potvrd'             | Zruš             |

Ak nie ste v roku 2022 nastavený v období 12/2022, urobte tak v položke menu *Služby – Zmena obdobia.* 

# b) Zadanie "pomocných údajov"

V okne Trvalé údaje na záložke Dane si môžete zaškrtnutím položiek:

- Spracovať ročné zúčtovanie dane
- Poukázanie 2 % zaplatenej dane

pripraviť pomocné údaje, ktoré neskôr využijete pri spracovaní RZD. Uvedené údaje je možné zapísať napriek tomu, že obdobie 12/2022 je uzavreté.

| 💠 Mzdy ver.25.00 - obdobie : 1                                                            | 2/2022                                                                  |                                                                 |  |  |  |  |  |
|-------------------------------------------------------------------------------------------|-------------------------------------------------------------------------|-----------------------------------------------------------------|--|--|--|--|--|
| rogram Úpravy Zobraziť Číselníky Vstupy Spracovania Prehľady Zostavy Služby Okná Pomocník |                                                                         |                                                                 |  |  |  |  |  |
| 👎 🟦 🗠 😭 📭 🍦 🐧 k                                                                           | 🎖 🛱 🏷 I                                                                 | N' 🖆 💯 🥔 🚅 🚍 🔁 🖼 🔟                                              |  |  |  |  |  |
| 👸 Trvalé údaje                                                                            |                                                                         |                                                                 |  |  |  |  |  |
| 🖌 🗶 🏛 🕮 📲 🗮 🕷                                                                             | / 🗶 皿 皿 硬 膃 簡   🔺 🔻   🕾 国   🔻 🗑 🦮 🕢 여 ト> >> 🕷 💥 🗉 🖬 🖉 🖬 🖓 🚱 🔽 🚼 Ҭ 💟 🛱 🛃 |                                                                 |  |  |  |  |  |
| Bez panela mzdových údaj                                                                  | ov 👻                                                                    | Výber 🗌 Podľa 🔄 Hodnota 🔄                                       |  |  |  |  |  |
| Zamestn. PrVzťah EvÚd                                                                     | PIZIož                                                                  | Zrážky OsÚčty Poistné Dane Priem Dovol Rozúčtovanie PP          |  |  |  |  |  |
| Zamestnanci                                                                               |                                                                         | Traubnerová Eleonóra - Uplatňovanie si odpočítateľných položiek |  |  |  |  |  |
| Meno                                                                                      | Prvok OŠ                                                                | Súvisiace nastavenia Študent : Nie - Zamestnanec nie je študent |  |  |  |  |  |
| Kolečko Milan                                                                             | 01-01-00                                                                | Druh pracovno právneho vzťahu : HPPN                            |  |  |  |  |  |
| Húževka Milan                                                                             | 01-01-00                                                                | Uplatňovanie si odpočítateľných položiek                        |  |  |  |  |  |
| Študent Andrej NP                                                                         | 01-01-00                                                                | Os.číslo pre zdaň. zamestnanca 🛛 0                              |  |  |  |  |  |
| Fiala Imrich                                                                              | 01-01-00                                                                | Podnísané daňové preblásenie 🗸                                  |  |  |  |  |  |
| Brigádnik Karol                                                                           | 01-01-00                                                                |                                                                 |  |  |  |  |  |
| Traubnerová Eleonóra                                                                      | 01-01-00                                                                | Neplati preddavky na dan j                                      |  |  |  |  |  |
| Študentka Ivana                                                                           | 01-01-00                                                                | Spracovať ročné zúčtovanie dane 🔽                               |  |  |  |  |  |
| Černák Miroslav, Ing.                                                                     | 01-01-00                                                                | Uplatniť zamestnaneckú prémiu 🗖 💦 💦                             |  |  |  |  |  |
| Veselý Petr                                                                               | 01-01-00                                                                | Poukázanie 2% zaplatenej dane 🔽 🗍                               |  |  |  |  |  |
| Werner Thomas                                                                             | 01-01-00                                                                |                                                                 |  |  |  |  |  |
| Študent Jakub                                                                             | 01-01-00                                                                | Zakladna nezdanitelna cast Uplatňuje si                         |  |  |  |  |  |
| Hodinár Ivan                                                                              | 01-01-00                                                                | Danový rezident SR                                              |  |  |  |  |  |
| Dohodár Budúci                                                                            | 01-01-00                                                                | Danový rezident SR                                              |  |  |  |  |  |
| Pravda Branislav                                                                          | 01-01-00                                                                | Sadzba zrážkovaj dana 0.00                                      |  |  |  |  |  |
| Kovalík Andreise and sure and                                                             | 101-01-00                                                               | Gauto a zazlovej valite   0.00                                  |  |  |  |  |  |

#### c) Zadanie detí zamestnanca pre dodatočné uplatnenie daňového bonusu

Asseco Solutions, a.s., Galvaniho 19045/19, 821 04 Bratislava, Slovenská republika, zapísaná v Obchodnom registri Okresného súdu Bratislava 1, oddiel Sa, vložka č. 81/B, tel.: +421 2 206 77 111, fax: +421 2 206 77 103, IČO: 00602311, IČ DPH: SK2020447990, IBAN: SK580900000000177990855, BIC CODE: GIBASKBX, bankové spojenie: SLSP, a.s. Bratislava, číslo účtu: 0177990855/0900. V okne *Osobné údaje* na záložke *Rodinní príslušníci* môžete aktualizovať deti zamestnancov aj v uzavretom období 12/2022. Ak si zamestnanec v priebehu roka 2022 neuplatňoval daňový bonus na vyživované deti a požiada vás o dodatočné uplatnenie, zadáte mu deti s nárokom na daňový bonus pridaním nového záznamu a vyplnením údajov:

- Priezvisko, Krstné meno
- Rodinný vzťah = Dieťa
- Rodné číslo
- Daňový bonus zaškrtnúť
- Uplatniť od zadáte dátum začiatku, ak si uplatňuje DB časť roka
- Uplatniť do zadáte dátum ukončenia, ak si uplatňuje DB časť roka

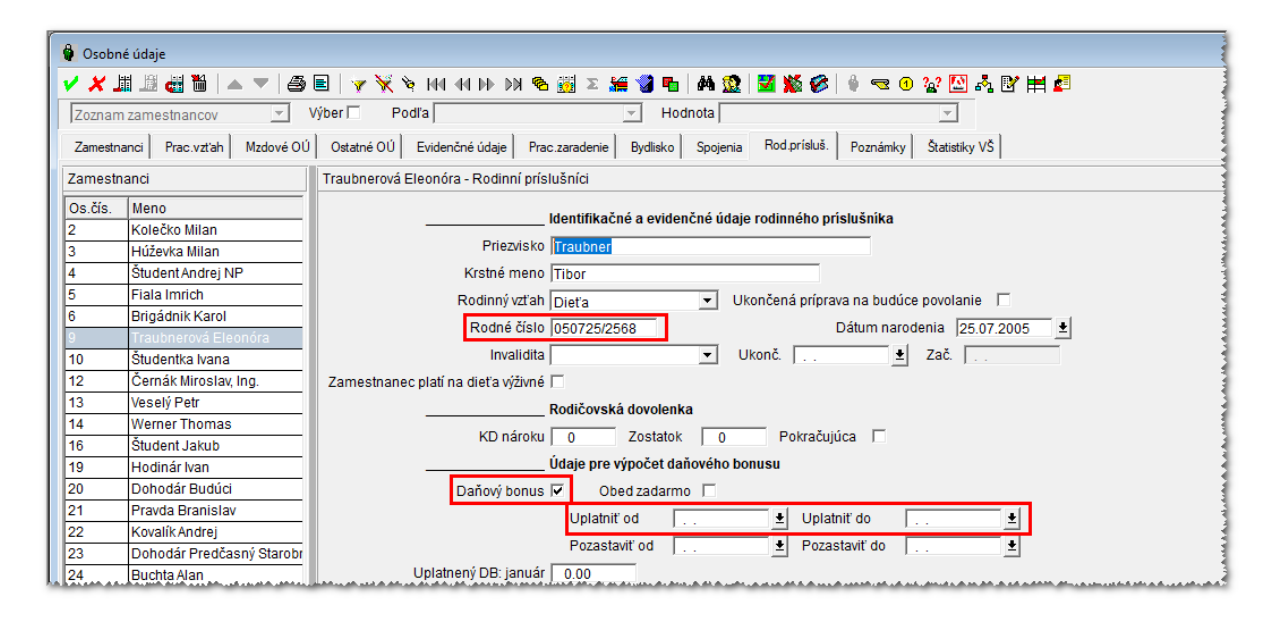

V spracovaní RZD sa na základe týchto údajov vypočíta nárok na DB.

# d) Zadanie príjmov od iných platiteľov dane

Ak mal zamestnanec za rok 2022 príjmy aj od iných platiteľov dane (zamestnávateľov), pred spracovaním RZD tieto príjmy zadáte (z údajov *Potvrdenia o príjme zo závislej činnosti*) v okne **Ročné zúčtovanie dane** na záložke *Doplnenie údajov pre RZD*. Za každého iného zamestnávateľa pridáte nový záznam. Ak si zamestnanec v *Žiadosti o vykonanie RZD* uplatňuje zníženie základu dane o *zaplatené príspevky na DDS*, sumu príspevku zadáte na riadku 04c (max. 180 €). Ak si uplatňuje *daňový bonus na zaplatené úroky*, sumu zadáte na riadku 15.

| Mzdy ver.25.00 - obdobie : 12/2022<br>Program Úpravy Zobraziť Číselníky Vstupy Spracovania Prehľady Zostavy Služby Okná Pomocník<br>Male 🖾 ன 👦 🗳 👸 🕌 🕸 📎 📴 শ 🕼 ன 🥶 📰 🗮 🏧 🌆 👥                                                                                                    |              |                                                                 |                                           |   |  |  |
|----------------------------------------------------------------------------------------------------|--------------|-----------------------------------------------------------------|-------------------------------------------|---|--|--|
| Antipación de la contra de la contra de la c | uplatnenýo   | h a zaplatených mesačných príspevkov na DDS je nastavený za m   | esiace 1 až 12.)                          |   |  |  |
| ✓ ¥ ⊞ # ₩ ₩ [A] ·                                                                                                    |              | 141 41 IN IN 🧟 5 📢 🚟 🖬 📥 🚳 🕅 🕮                                  |                                           |   |  |  |
|                                                                                                    | <b>X X 4</b> |                                                                 |                                           |   |  |  |
| Daňové prehl., odpoč. položky                                                                                                    | ⊻ vyb        | eri Podraj Hodnotaj                                             | · · · · · · · · · · · · · · · · · · ·     |   |  |  |
| Zamestnanci Doplnenie údajov p                                                                                                    | pre RZD      | Doplňujúce údaje NČZD, ZP – Vypočítané údaje pre RZD – Vypočíta | mé údaje pre ZP Zápis RZD do zmien výplat |   |  |  |
| Zamestnanci                                                                                                    |              | Janči Ivan, rok : 2022 - Dopĺňanie údajov pre ročné zúčtovanie  | dane                                      |   |  |  |
| Meno                                                                                                    | Rodné či     | Zúčtované v období : od Január                                  | ▼ Do December ▼                           |   |  |  |
| Kolečko Milan                                                                                                    | 610527/2     | I. časťZ program                                                | muDopĺňanéIné záznamySpolu                |   |  |  |
| Húževka Milan                                                                                                    | 610527/7     | Úhrn zúčtovaných a vypl. príjmov (00) 12075                     |                                           |   |  |  |
| Študent Andrej NP                                                                                                    | 010101/1     | Líbro prí plynúcio pa zákl dob mimo PP(00a)                     |                                           |   |  |  |
| Fiala Imrich                                                                                                    | 880524/2     |                                                                 |                                           | : |  |  |
| Brigádnik Karol                                                                                                    | 931008/1     | Poistne prispevky (00c) 1618.                                   | 14 400.00 0.00 2018.14                    |   |  |  |
| Traubnerová Eleonóra                                                                                                    | 746112/1     | Zdravotné poistenie(00b) 483.0                                  | 03 120.00 0.00 603.03                     |   |  |  |
| Študentka Ivana                                                                                                    | 955515/2     | Základ dane (01) 10457                                          | 74 2600.00 0.00 13057.74                  |   |  |  |
| Cernák Miroslav, Ing.                                                                                                    | 610527/7     | Suma uhradená zdr.prac. na jeho daľšie vzdel.(02) 0.00          | 0.00 0.00 0.00                            |   |  |  |
| Vesely Petr                                                                                                    | 1            | Nezdaniteľné časťi ZD na daňovníka (04a) 0.00                   | 0.00 0.00 0.00                            |   |  |  |
| Študopt Jakub                                                                                                    | 000515/      | Na manželku (manžela) (04b) 0.00                                |                                           |   |  |  |
| Hodinár Ivan                                                                                                    | 590814/5     |                                                                 |                                           |   |  |  |
| Dohodár Budúci                                                                                                    | 1            | Prispevky na DDS (iii.pilier) (04c) 0.00                        |                                           |   |  |  |
| Pravda Branislav                                                                                                    | 840217/1     | Zapl.úhrady súvis.s kúpeľnou starostlivostou(04d) 0.00          | 0.00 0.00 0.00                            |   |  |  |
| Kovalík Andrej                                                                                                    | 780412/1     | Zdaniteľná mzda (05) 10457.                                     | 74 2600.00 0.00 12877.74                  |   |  |  |
| Dohodár Predčasný Starobn;                                                                                                    | 580412/4     | Daň podľa §15 zákona (06) 1986.9                                | 97 494.00 0.00 2446.77                    |   |  |  |
| Pásik Miloš                                                                                                    | 1            | Nárok na daňový bonus (09) 0.00                                 | 0.00 0.00 0.00                            |   |  |  |
| Janči Ivan                                                                                                    | 890518/2     | Daňoví bonus priznaný a vyplatený (10)                          | 0.00 0.00 0.00                            |   |  |  |
| Dúbravka Andrej                                                                                                    | 950612/5     | Daňowi honus wolatený v období 01-06(10a)                       |                                           |   |  |  |
| Kotieba Marian                                                                                                    | 930521/2     |                                                                 |                                           | : |  |  |
| Golopka Jozef                                                                                                    | 590816/      | Danový bonus vyplatený v období 07-12(10b) 0.00                 |                                           |   |  |  |
| Krupan Jozef                                                                                                    | 1            | Daňový bonus na vyplatenie (11) 0.00                            | 0.00 0.00 0.00                            |   |  |  |
| Borovička Jozef                                                                                                    | 650814/1     | Daňový bonus na vybratie (13) 0.00                              | 0.00 0.00 0.00                            | : |  |  |
| Kolečko Milan                                                                                                    | 610527/2     | Nárok na daňový bonus na zaplatené úroky(15) 0.00               | 0 (250.00) 0.00 (250.00)                  | : |  |  |
| Športovec Ivan                                                                                                    | 610827/4     | Úhrn preddavkov na daň (18) 1986.                               | 97 493,50 0.00 2479.97                    |   |  |  |

# e) Uplatnenie nezdaniteľnej časti základu dane (NČZD) na manžela (manželku)

Ak si uplatňuje NČZD na manžela (manželku), na záložke *Doplňujúce údaje NČZD, ZP* zaškrtnite príslušný checkbox, zadajte počet mesiacov, počas ktorých boli splnené podmienky a vlastný príjem manžela (manželky) v roku 2022.

| Mzdy ver.25.00 - obdobie : 12/202 | 2                                                                                                    |
|-----------------------------------|----------------------------------------------------------------------------------------------------|
| Program Úpravy Zobraziť Číse      | –<br>Iníky Vstupy Spracovania Prehľady Zostavy Služby Okná Pomocník                                        |
| ) A 🕫 🖓 📾 🎍 🖁 🗳                   |                                                                                                    |
|                                   |                                                                                                    |
| 🔷 Ročné zúčtovanie dane (počet u  | iplatnených a zaplatených mesačných príspevkov na DDS je nastavený za mesiace 1 až 12.)                    |
| 🗸 🗶 🏛 🏙 🛍 🎇 🚳 🛉                   | p 💥 🔌 H4 44 D> DH 🐁 Z 河 🛗 🚝 🏪 🛛 🏘 🧕 🛛 🕫 🖉 🖉 🖽 🛃 📄 🖬 🖉 📰 📰                                                  |
| Daňové prehl., odpoč. položky     | Výber Podľa V Hodnota V                                                                                    |
| Zamestnanci Doplnenie údajov pr   | e RZD Dopľňujúce údaje NČZD, ZP Vypočítané údaje pre RZD Vypočítané údaje pre ZP Zápis RZD do zmien výplat |
| Zamestnanci                       | Doplňujúce údaje k úprave NČZD                                                                             |
| Meno                              |                                                                                                    |
| Borovička Jozef                   |                                                                                                    |
| Brigádnik Karol                   | podľa zákona a príslušnej zmluvy o zamedzení dvojitého zdanenia                                            |
| Bruckmayer René                   | Daňovníkom s obmedzenou daňovou povinosťou 🗖 🗍                                                             |
| Černák Miroslav, Ing.             | Uplatnenie nezd.časti základu dane na daňovníka                                                            |
| Dohodár Budúci                    | Dažavník ja poharatoľam dôchodku                                                                           |
| Dohodár Predčasný Starobr         |                                                                                                    |
| Dúbravka Andrej                   | spätne od 1.1. príslušného roka                                                                            |
| Fiala Imrich                      | Druh poberaného dôchodku                                                                                   |
| Golonka Jozef                     | Úhrnná výška dôchodku za rok 0 00                                                                          |
| Hodinár Ivan                      | likistronio pordičasti základu dono po monžolku/monžola)                                                   |
| Húževka Milan                     |                                                                                                    |
| Janči Ivan                        | Uplatňuje si NCZD na manželku(manžela) 🔽                                                                   |
| Kolečko Milan                     | Počet mesiacov, počas kt. boli splnené podmienky 12                                                        |
| Kolečko Milan                     | Vlastný príjem manželky(manžela) 2000.00                                                                   |
| Kotleba Marian                    | Dodatočná uplatnonia 7NČ                                                                                   |
|                                   | Douatoche uplattelle ZNC                                                                                   |

# f) Uplatnenie NČZD pre poberateľa dôchodku

Ak je zamestnanec k 1.1.2022 poberateľom dôchodku, výška dôchodku nepresiahla ročnú sumu NČZD a zamestnanec požiadal o dodatočné uplatnenie NČZD v RZD, nastavenie urobíte v príslušnej sekcii na záložke *Doplňujúce údaje NČZD, ZP*.

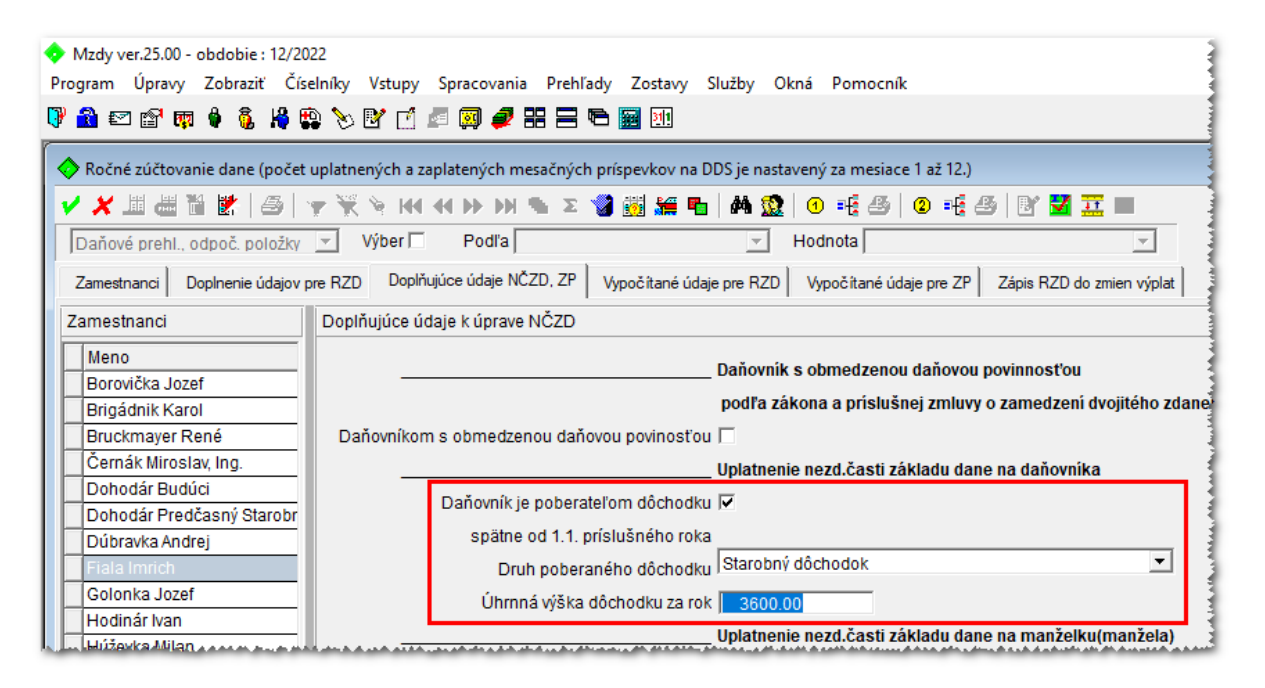

# g) Dodatočné uplatnenie NČZD

Asseco Solutions, a.s., Galvaniho 19045/19, 821 04 Bratislava, Slovenská republika, zapísaná v Obchodnom registri Okresného súdu Bratislava 1, oddiel Sa, vložka č. 81/B, tel.: +421 2 206 77 111, fax: +421 2 206 77 103, IČO: 00602311, IČ DPH: SK2020447990, IBAN: SK580900000000177990855, BIC CODE: GIBASKBX, bankové spojenie: SLSP, a.s. Bratislava, číslo účtu: 0177990855/0900. Ak si zamestnanec v priebehu roku neuplatňoval NČZD, v RZD mu ho môžete dodatočne uplatniť na záložke *Doplňujúce údaje NČZD, ZP*. V sekcii *Dodatočné uplatnenie ZNČ* zaškrtnete checkbox *Spracovať*.

| Mzdy ver.25.00 - obdobie : 12/202<br>Program Úpravy Zobraziť Čísel     | Mzdy ver.25.00 - obdobie : 12/2022                                                                           |  |  |  |  |  |  |
|------------------------------------------------------------------------|----------------------------------------------------------------------------------------------------|--|--|--|--|--|--|
| Program opravy Zoblazit elser P 20 20 20 20 20 20 20 20 20 20 20 20 20 |                                                                                                    |  |  |  |  |  |  |
| Ročné zúčtovanie dane (počet u)                                        | iplatnených a zaplatených mesačných príspevkov na DDS je nastavený za mesiace 1 až 12.)                      |  |  |  |  |  |  |
| ✓ X II # 11 10 / A 14                                                  | ※ ※ 〒                                                                                                    |  |  |  |  |  |  |
| Daňové prehl., odpoč, položky                                          | Výber Podľa V Hodnota V                                                                                      |  |  |  |  |  |  |
| Zamestnanci Doplnenie údajov pr                                        | e RZD Doplňujúce údaje NČZD, ZP Vypořěitamé údaje pre RZD Vypořítamé údaje pre RZP Zápís RZD do zmíra výplet |  |  |  |  |  |  |
| Zamestnanci                                                            | Doplňujúce údaje k úprave NČZD                                                                               |  |  |  |  |  |  |
| Meno                                                                   |                                                                                                    |  |  |  |  |  |  |
| Borovička Jozef                                                        | Danovnik s obmedzenou danovou povinnosťou                                                                    |  |  |  |  |  |  |
| Brigádnik Karol                                                        | podľa zákona a príslušnej zmluvy o zamedzení dvojitého zdanenia                                              |  |  |  |  |  |  |
| Bruckmayer René                                                        | Daňovníkom s obmedzenou daňovou povinosťou 🗔                                                                 |  |  |  |  |  |  |
| Černák Miroslav, Ing.                                                  | Unlatnenie nezd časti základu dane na daňovníka                                                              |  |  |  |  |  |  |
| Dohodár Budúci                                                         |                                                                                                    |  |  |  |  |  |  |
| Dohodár Predčasný Starobr                                              |                                                                                                    |  |  |  |  |  |  |
| Dúbravka Andrej                                                        | spätne od 1.1. príslušného roka                                                                              |  |  |  |  |  |  |
| Fiala Imrich                                                           | Druh poberaného dôchodku                                                                                     |  |  |  |  |  |  |
| Golonka Jozef                                                          | Úhrnná výška dôchodku za rok 0.00                                                                            |  |  |  |  |  |  |
| Hodinár Ivan                                                           |                                                                                                    |  |  |  |  |  |  |
| Húževka Milan                                                          | Uplaulienie nezu.casu zakiauu uane na manzeiku(manzeia)                                                      |  |  |  |  |  |  |
| Janči Ivan                                                             | Uplatňuje si NCZD na manželku(manžela) 🗌                                                                     |  |  |  |  |  |  |
| Kolečko Milan                                                          | Počet mesiacov, počas kt. boli splnené podmienky 🕕                                                           |  |  |  |  |  |  |
| Kolečko Milan                                                          | Vlastný príjem manželky(manžela) 0.00                                                                        |  |  |  |  |  |  |
| Kotleba Marian                                                         | Podetočná upletanio ZMČ                                                                                      |  |  |  |  |  |  |
| Kovalík Andrej                                                         |                                                                                                    |  |  |  |  |  |  |
| Krupan Jozef                                                           | Spracovať 🔽                                                                                                  |  |  |  |  |  |  |

# h) Spracovanie RZD za jedného zamestnanca

Na záložke *Zamestnanci* sa nastavíte na zamestnanca a spracovanie RZD spustíte kliknutím na tlačidlo <sup>(1)</sup>. Následne sa RZD spracuje a zobrazí sa tlačivo v PDF formáte.

# i) Spracovanie RZD za označených zamestnancov

Môžete využiť "pomocné údaje", ktoré ste zadali v okne *Trvalé údaje* (viď časť b)). Na záložke *Zamestnanci* si odfiltrujete zamestnancov, ktorí majú v stĺpci *Sprac.RZD* hodnotu *Áno*. Následne si zamestnancov označíte medzerníkom, resp. klávesovou skratkou *Ctrl+A* a

kliknutím na tlačidlo <sup>(1)</sup> spustíte spracovanie RZD. Po spracovaní RZD sa zobrazí PDF tlačivo s údajmi posledne spracovaného zamestnanca. Údaje zamestnancov, ktorým bolo spracované RZD, sú na záložke *Vypočítané údaje pre RZD*.

#### j) Kontrola spracovaných záznamov RZD

Po spracovaní RZD za označených zamestnancov ich skontrolujte na záložke *Vypočítané údaje* pre RZD. Na uvedenej záložke majú na konci spracovania RZD byť len tí zamestnanci, ktorí vás požiadali o vykonanie RZD. Záznamy ostatných zamestnancov treba vymazať (omylom spracované RZD, ...). Na záložke *Doplňujúce údaje NČZD, ZP* môžete skontrolovať **vypočítaný** nárok na daňový bonus, resp. vyplatený daňový bonus za 1. polrok, 2. polrok a za celý rok 2022.

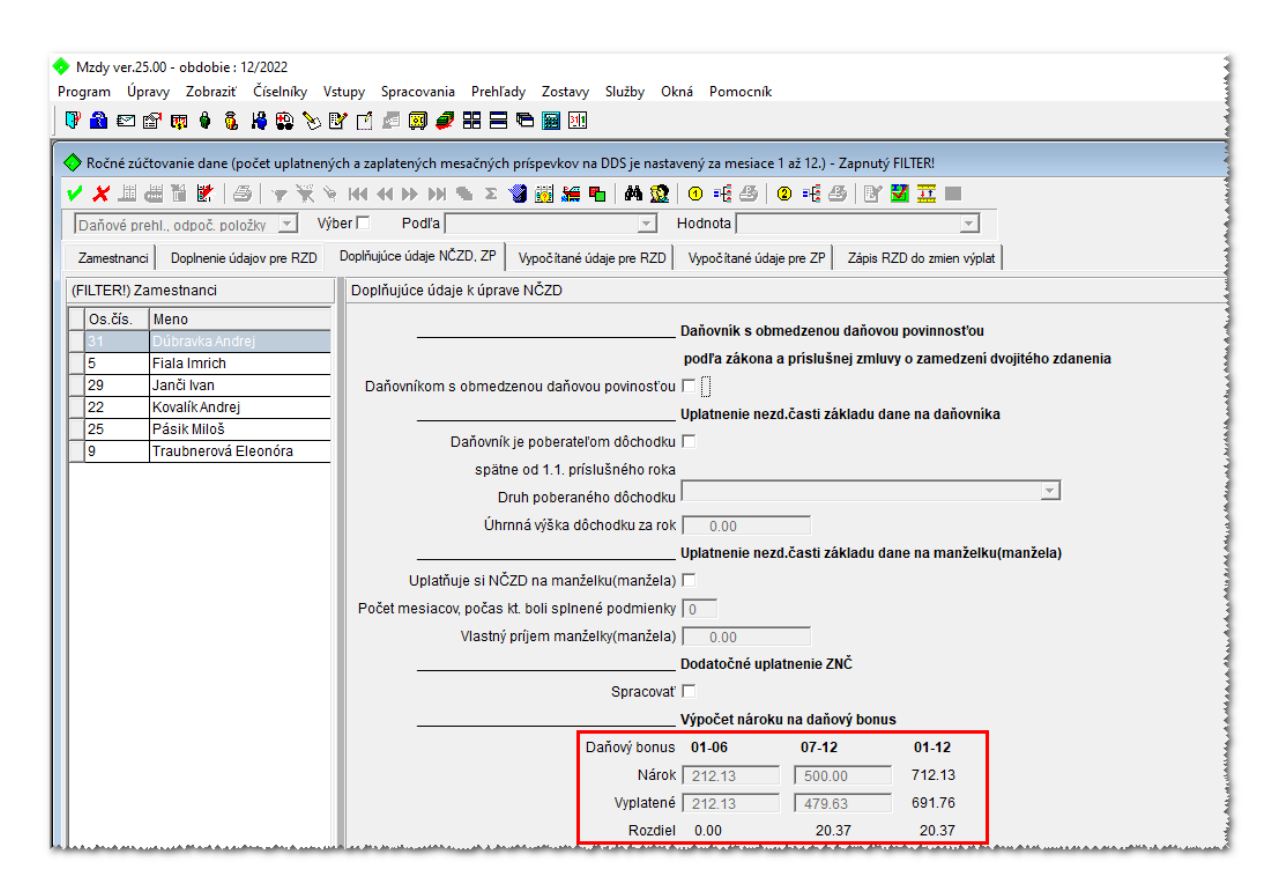

### k) Tlač RZD za jedného zamestnanca

Na záložke Zamestnanci sa nastavíte na zamestnanca a kliknutím na tlačidlo <sup>1</sup> spustíte spracovanie a následné zobrazenie RZD tlačiva v PDF formáte.

#### Tlač RZD za označených zamestnancov I)

Na záložke Vypočítané údaje pre RZD označíte medzerníkom alebo klávesovou skratkou Ctrl+A skupinu zamestnancov a kliknutím na tlačidlo Tlačiareň (vľavo) sa zobrazia tlačivá RZD v PDF formáte.

| Mzdy ver.2<br>Program Ú | Nzdy ver.25.00 - obdobie : 12/2022<br>Program Úpravy Zobraziť Číselníky Vstupy Spracovania Prehľady Zostavy Služby Okná Pomocník |                |       |                          |              |                |                    |           |               |             |           |           |
|-------------------------|----------------------------------------------------------------------------------------------------|----------------|-------|--------------------------|--------------|----------------|--------------------|-----------|---------------|-------------|-----------|-----------|
| 🕅 🕄 🕄                   | 🖗 🛍 🗠 🖆 🗰 🌢 🐧 🥵 🏷 🖻 🗹 🚈 🖼 🛷 📰 🖻 👘 🧾 🥖                                                                                            |                |       |                          |              |                |                    |           |               |             |           |           |
| 🔷 Ročné zú              | Ročné zúčtovanie dane (počet uplatnených a zaplatených mesačných príspevkov na DDS je nastavený za mesiace 1 až 12.)             |                |       |                          |              |                |                    |           |               |             |           |           |
|                         | di 🛍 🙋                                                                                                    | *   5   🤸      | 7 💥 🕅 | - 144 44 14 131 🗞        | Σ 🍞 👸 🗯      | i 🔁   🚧 💈      | 2 🔹 📲 🕘 🖷          | - 8       | Y 🛃 🎞         |             |           |           |
| Daňové p                | rehl., odpo                                                                                                    | č. položky     | ✓ Výt | per 🗌 Podľa              |              | Ŧ              | Hodnota            |           |               | -           |           |           |
| Zamestnan               | ci Doplne                                                                                                    | enie údajov pr | e RZD | Doplňujúce údaje NČZD, Z | P Vypočítane | é údaje pre RZ | D Vypočítané údaje | pre ZP Zá | ois RZD do zr | nien výplat |           |           |
| Údaje pre               | ročné zúčto                                                                                                    | ovanie dane    |       |                          |              |                |                    |           |               |             |           |           |
| Akt. Dá                 | t. zraz. 🛛 🛛                                                                                                    | Dát. vyhot.    | OsČís | Priezvisko, meno a titul | Rodné číslo  | Sprac. RZD     | Pouk.2% zapl.dane  | ÚhrnPríj. | Dohody        | Poistné     | poistenie | ČZD spolu |
| » Áno 31.               | 12.2022 1                                                                                                    | 13.02.2023     | 31    | Dúbravka Andrej          | 950612/5632  | Áno            | Nie                | 12498.04  | 0.00          | 1612.64     | 481.25    | 10885.40  |
| » Áno 31.               | 12.2022 1                                                                                                    | 13.02.2023     | 5     | Fiala Imrich             | 880524/2215  | Áno            | Nie                | 8880.00   | 0.00          | 834.72      | 355.20    | 8045.28   |
| » Áno 31.               | 12.2022 1                                                                                                    | 13.02.2023     | 29    | Janči Ivan               | 890518/2220  | Áno            | Nie                | 12075.88  | 0.00          | 1618.14     | 483.03    | 10457.74  |
| » Nie 31.               | 12.2022 1                                                                                                    | 13.02.2023     | 22    | Kovalík Andrej           | 780412/1254  | Áno            | Nie                | 17706.00  | 0.00          | 1767.55     | 354.12    | 15938.45  |
| » Nie 31.               | Nie 31.12.2022 13.02.2023 9 Traubnerová Eleonóra 746112/1478 Áno Áno 9690.00 0.00 1298.28 387.60 8391.72.                        |                |       |                          |              |                |                    |           |               |             |           |           |
| A MAR AL ALALA          |                                                                                                    |                |       |                          |              |                |                    |           |               |             |           |           |

Asseco Solutions, a.s., Galvaniho 19045/19, 821 04 Bratislava, Slovenská republika, assecosolutions.sk zapísaná v Obchodnom registri Okresného súdu Bratislava 1, oddiel Sa, vložka č. 81/B, info@assecosol.com tel.: +421 2 206 77 111, fax: +421 2 206 77 103, IČO: 00602311, IČ DPH: SK2020447990, IBAN: SK580900000000177990855, BIC CODE: GIBASKBX, bankové spojenie: SLSP, a.s. Bratislava, číslo účtu: 0177990855/0900.

#### m) Tlač Potvrdenia o zaplatení dane za jedného zamestnanca

Na záložke *Zamestnanci* sa nastavíte na zamestnanca a kliknutím na tlačidlo <sup>(2)</sup> spustíte spracovanie a následné zobrazenie RZD tlačiva v PDF formáte.

#### n) Tlač Potvrdenia o zaplatení dane za označených zamestnancov

Na záložke *Vypočítané údaje pre RZD* označíte medzerníkom alebo klávesovou skratkou *Ctrl+A* skupinu zamestnancov a kliknutím na tlačidlo *Tlačiareň* (vpravo) sa zobrazia tlačivá RZD v PDF formáte.

| Mzdy<br>Program | Mzdy ver.25.00 - obdobie : 12/2022                                                                                     |                |        |                |               |          |           |                |       |                |           |               |             |           |           |
|-----------------|----------------------------------------------------------------------------------------------------|----------------|--------|----------------|---------------|----------|-----------|----------------|-------|----------------|-----------|---------------|-------------|-----------|-----------|
| 🖓 🔒             |                                                                                                    |                |        |                |               |          |           |                |       |                |           |               |             |           |           |
| 🔷 Roč           | 🔷 Ročné zúčtovanie dane (počet uplatnených a zaplatených mesačných príspevkov na DDS je nastavený za mesiace 1 až 12.) |                |        |                |               |          |           |                |       |                |           |               |             |           |           |
|                 | JII 🎳 🚻                                                                                                    | 2   5   1      | 7 💥 🕅  | <b>₹ 100 -</b> | • • • • • •   | δΣ       | 🌒 🧾 🗯     | i 🐁   🐴 🖇      |       |                | ) 📲 🎒     | B. 🛐 🎞        |             |           | 1         |
| Daňo            | vé prehl., odp                                                                                                    | loč. položky   | ✓ Vý   | ber 🕅          | Podľa         |          |           | Ŧ              | Hod   | inota          |           |               | <b>v</b>    |           | 4         |
| Zame            | stnanci Dopl                                                                                                    | nenie údajov p | re RZD | Doplňuj        | úce údaje NČž | ZD, ZP   | Vypočítan | é údaje pre RZ | D Vy  | počítané údaje | pre ZP Zá | pis RZD do zn | nien výplat |           |           |
| Údaje           | pre ročné zúč                                                                                                    | tovanie dane   |        |                |               |          |           |                |       |                |           |               |             |           |           |
| Akt.            | Dát. zraz.                                                                                                    | Dát. vyhot.    | OsČís  | Priezvi        | sko, meno a   | titul Ro | dné číslo | Sprac. RZD     | Pouk. | 2% zapl.dane   | ÚhrnPríj. | Dohody        | Poistné     | poistenie | ČZD spolu |
| » Áno           | 31.12.2022                                                                                                    | 13.02.2023     | 31     | Dúbrav         | /ka Andrej    | 95       | 0612/5632 | Áno            | Nie   |                | 12498.04  | 0.00          | 1612.64     | 481.25    | 10885.40  |
| » Áno           | 31.12.2022                                                                                                    | 13.02.2023     | 5      | Fiala Ir       | mrich         | 88       | 0524/2215 | Áno            | Nie   |                | 8880.00   | 0.00          | 834.72      | 355.20    | 8045.28   |
| » Áno           | 31.12.2022                                                                                                    | 13.02.2023     | 29     | Janči I        | van           | 89       | 0518/2220 | Áno            | Nie   |                | 12075.88  | 0.00          | 1618.14     | 483.03    | 10457.74  |
| » Nie           | 31.12.2022                                                                                                    | 13.02.2023     | 22     | Kovalík        | Andrej        | 78       | 0412/1254 | Áno            | Nie   |                | 17706.00  | 0.00          | 1767.55     | 354.12    | 15938.45  |
| » Nie           | 31.12.2022                                                                                                    | 13.02.2023     | 9      | Traubr         | nerová Eleon  | óra 74   | 6112/1478 | Áno            | Áno   |                | 9690.00   | 0.00          | 1298.28     | 387.60    | 8391.72   |
|                 |                                                                                                    |                |        |                |               |          |           |                |       |                |           |               |             |           |           |

#### o) Zápis výsledku RZD do zmien výplat

Výsledok RZD je možné **zapísať do zmien výplat** aktuálneho obdobia v roku 2023 **automaticky** (do období 01/2023-03/2023), a to na záložke *Zápis RZD do zmien výplat*. Označíte si zamestnanca (skupinu zamestnancov) a kliknutím na tlačidlo *Zápis RZD do aktuálnych zmien výplat* sa výsledok RZD zapíše do zmien výplat.

| 💠 Mzdy v | Mzdy ver.25.00 - obdobie : 12/2022                                                                                                    |                     |          |                             |                            |                  |                  |               |              |
|----------|----------------------------------------------------------------------------------------------------|---------------------|----------|-----------------------------|----------------------------|------------------|------------------|---------------|--------------|
| Program  | Program Úpravy Zobraziť Číselníky Vstupy Spracovania Prehľady Zostavy Služby Okná Pomocník 🛛 🖌                                           |                     |          |                             |                            |                  |                  |               |              |
| 🛛 🖓 🟦 🗉  | 🕅 🚵 🗠 🖆 🕸 🍦 🖏 🖧 😳 🏷 📴 🖆 🥔 🥔 🏭 🗄 🗃 🖼                                                                                                    |                     |          |                             |                            |                  |                  |               |              |
| 🔷 Ročné  | 💠 Ročné zúčtovanie dane (počet uplatnených a zaplatených mesačných príspevkov na DDS je nastavený za mesiace 1 až 12.) - Zapnutý FILTER! |                     |          |                             |                            |                  |                  |               |              |
|          | ii 🚢 🎁 🛃 🎒 😽 😽                                                                                                    | <b>%</b> HH HH I≯ ♪ | Σ 🔗 🕅    | 💙 🧾 🚝 🍢                     | M 🧟   🗉 🍕                  | 3 •              | - <u>1</u> 🛃 🔮   | <u>.</u>      |              |
| Daňové   | é prehl., odpoč. položky 💌                                                                                                    | Výber 🗐 🛛 Podľa     | 3        |                             | - Hodnota                  |                  |                  | Ψ.            |              |
| Zamestr  | nanci Doplnenie údajov pre RZD                                                                                                    | Doplňujúce údaje    | NČZD, ZP | Vypočítané údaje            | pre RZD Vypočít            | ané údaje pre ZP | Zápis RZD do     | zmien výplat  |              |
| (FILTER  | !) Zápis RZD do aktuálnych zmi                                                                                                    | en výplat           |          |                             |                            |                  |                  |               |              |
| OsČ      | ís Meno                                                                                                    | Kód prvku OŠ        | Spr.RZD  | Preplatok<br>nedoplatok RZD | Preplatok<br>nedoplatok DB | Suma<br>ZP       | Suma<br>DB úroky | RZD<br>január | DB<br>január |
|          | 31 Dúbravka Andrej                                                                                                    | 01-01-001           | Áno      | -9.53                       | 20.37                      | 0.00             | 0.00             | 0.00          | 0.00         |
|          | 5 Fiala Imrich                                                                                                    | 01-01-001           | Áno      | 186.02                      | 0.00                       | 0.00             | 0.00             | 0.00          | 0.00         |
|          | 29 Janči Ivan                                                                                                    | 01-01-001           | Áno      | 415.48                      | 0.00                       | 0.00             | 0.00             | 0.00          | 0.00         |
|          | 22 Kovalík Andrej                                                                                                    | 01-01-001           | Áno      | 362.84                      | 0.00                       | 0.00             | 0.00             | 0.00          | 0.00         |
|          | 25 Pásik Miloš                                                                                                    | 01-01-001           | Áno      | 0.00                        | 0.00                       | 0.00             | 0.00             | 0.00          | 0.00         |
|          | 9 Traubnerová Eleonóra                                                                                                    | 01-01-001           | Áno      | -0.05                       | 0.00                       | 0.00             | 0.00             | 0.00          | 0.00         |

ki a contra canta a contra a contra contra

Asseco Solutions, a.s., Galvaniho 19045/19, 821 04 Bratislava, Slovenská republika, zapísaná v Obchodnom registri Okresného súdu Bratislava 1, oddiel Sa, vložka č. 81/B, tel.: +421 2 206 77 111, fax: +421 2 206 77 103, IČO: 00602311, IČ DPH: SK2020447990, IBAN: SK580900000000177990855, BIC CODE: GIBASKBX, bankové spojenie: SLSP, a.s. Bratislava, číslo účtu: 0177990855/0900.

**Preplatky / nedoplatky dane z RZD** môžete zapísať do aktuálnych zmien výplat aj **ručne** - zadaním **MÚ 264** (pri nedoplatku zadajte sumu bez znamienka, pri preplatku zadajte sumu so znamienkom mínus). Ak má zamestnanec **vysoký nedoplatok dane z RZD**, môžete splátky rozložiť na viac mesiacov – v okne *Príprava* výplaty na záložke *Zrážky* zadáte **MÚ 264N** - **Splátka nedoplatku dane z RZD**, kde zadáte výšku mesačnej splátky a celkovú výšku nedoplatku (automaticky sa dostane na prevodný príkaz a Prehľad o zrazených a odvedených preddavkoch na daň zo ZČ). **Daňový bonus na výplatu / daňový bonus na vybratie** môžete do zmien výplat zapísať aj ručne, použijete **MÚ 264DB** (DB na výplatu zadajte sumu bez znamienka, DB na vybratie zadajte sumu so znamienkom mínus). **Daňový bonus na** výplatu zadajte sumu bez znamienka, DB na výplat zapísať aj ručne, použijete **MÚ 264DB** (DB na výplatu Zadajte sumu bez znamienka, DB na výplat zapísať aj ručne, použijete **MÚ 264BU** (DBZÚ na výplatu zadajte sumu bez znamienka, DBZÚ na výbratie zadajte sumu so znamienkom mínus).

# 2) Dopočet do minimálneho odvodu na ZP – úprava pri dohodách zadávaných výkonom práce

Novela zákona č. 518/2022 Z.z. zákona o zdravotnom poistení zavádza nový pojem **"minimálne poistné zamestnanca"** a **"minimálny preddavok na poistné zamestnanca"**, ktorého mzda (odmena) je nižšia ako suma životného minima pre jednu plnoletú fyzickú osobu platného k prvému dňu kalendárneho roka, t.j. ak bude hrubý príjem zamestnanca nižší ako suma **234,42 €**:

Životné minimum platné v roku 2023: **234,42 €** Minimálny preddavok zamestnanca (MPZ): 4 % z 234,42 + 10 % z 234,42 = **32,81 €** 

Generovanie *Doplatku do minimálneho odvodu na ZP* bolo zapracované do programu v predchádzajúcej verzii 25.00.

# Úprava výpočtu pri dohodách:

Pri dohodách, ktoré sa zadávajú mzdovými údajmi **311A**, resp. **314A** a vo formulári sa zadáva od kedy - do kedy dohoda trvala, sme do výpočtu *Doplatku do minimálneho odvodu na ZP* zapracovali úpravu – minimálny odvod sa po úprave generuje podľa počtu kalendárnych dní trvania dohody. Ak má napríklad zamestnanec na dohodu zadané v 01/2023 2 MÚ 311A v trvaní: 1. dohoda = 2 kalendárne dni a 2. dohoda = 3 kalendárne dni, v programe sa vypočíta minimálny odvod na ZP v pomernej časti na 5 kalendárnych dní. Následne sa porovná s vypočítaným preddavkom na ZP a Doplatok sa generuje len vtedy, ak je preddavok nižší ako minimálny odvod.

# 

Oprava odpočítanej dane pri úplnom alebo čiastočnom nezaplatení protihodnoty za dodanie tovaru alebo služby

# Opravné daňové doklady k faktúre neuhradenej 100 dní resp. 150 dní po splatnosti

Od 01.01.2023 vstúpil do platnosti zákon, ktorí hovorí o vytváraní opravných dokladov k neuhradeným faktúram a ich uplatnení v daňovom priznaní k DPH, 100 dní po splatnosti v prípade dodávateľských faktúr a 150 dní po splatnosti v prípade odberateľských faktúr. V programe sme urobili úpravy a tu je doporučený postup:

#### Opravné doklady k neuhradeným dodávateľským faktúram - Doklady na Vstupe

Opravný doklad sa bude vytvárať cez interný účtovný doklad s novým druhom dokladu, typu dobropis. V prvom riadku účtovného zápisu sa zaúčtuje na účet 343 iba DPH a v druhom riadku sa zaúčtuje protistrana 325.

Nastavenia:

- 1. Vytvorte si nový číselný rad, pre nový druh Interného dokladu Číselníky / číselné rady, evidencia Účtovníctvo
- Vytvorte nový druh účtovného dokladu Účtovanie / Druhy účtovných dokladov, s kódom OPR25 "Interný doklad Oprava dane", typ = Daňový dobropis/Ťarchopis

| 🔷 Druhy účtovný                       | Druhy účtovných dokladov - Zapnutý FILTER!                  |                    |                         |                                  |                         |                                 |                     |          |  |
|---------------------------------------|-------------------------------------------------------------|--------------------|-------------------------|----------------------------------|-------------------------|---------------------------------|---------------------|----------|--|
| i i i i i i i i i i i i i i i i i i i | - 二 油 쯺 易   金   <u>本 ズ                                 </u> |                    |                         |                                  |                         |                                 |                     |          |  |
| Druhy účt. doklad                     | Druhy účt. dokladov Položky Číselné rady                    |                    |                         |                                  |                         |                                 |                     |          |  |
| (FILTER!) Druhy                       | ILTER!) Druhy účtovných dokladov                            |                    |                         |                                  |                         |                                 |                     |          |  |
| Druh dokladu                          | Názov                                                       | Kód číselného radu | Тур                     | Preberať<br>hodn.pri<br>účtovaní | Zamraziť<br>dát. úhrady | Oprava úhrady<br>podľa hlavičky | Editovanie položiek | Vy<br>vy |  |
| ID                                    | Interný doklad                                              | ID                 | Nič                     | Áno                              | Nie                     | Nie                             | Áno                 | Ni       |  |
| IDOPR25                               | Interný doklad oprava OPRAVY dane                           | IDOD               | Daňový dobrop./ťarchop. | Nie                              | Nie                     | Nie                             | Áno                 | Ni       |  |
|                                       |                                                             |                    |                         | <u> </u>                         |                         |                                 |                     |          |  |

Druh účtovného dokladu MUSÍ obsahovať OPR25 (môžete ho nazvať aj IDOPR25)

3. Presun dodávateľských faktúr z minulého roka do aktuálneho roku – aby bolo možné pri účtovaní ID vybrať na položke doklad z Knihy faktúr, musia byť faktúry presunuté do aktuálneho roku. V roku 2022 v okne Dodávateľské faktúry spustite nad označenými dokladmi akciu **Prenos faktúr do nasled.roku**. Akcia sa nachádza v menu Zobraziť.

Zvolíte zobrazenie - Iba neuhradené

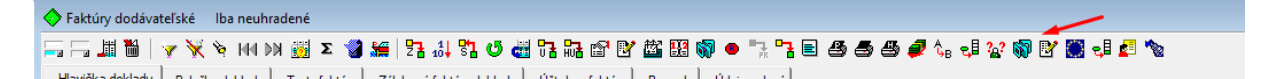

Označíte jednotlivé doklady (insert alebo medzerníkom) a zvolíte akciu **Prenos faktúr do** nasled.roku

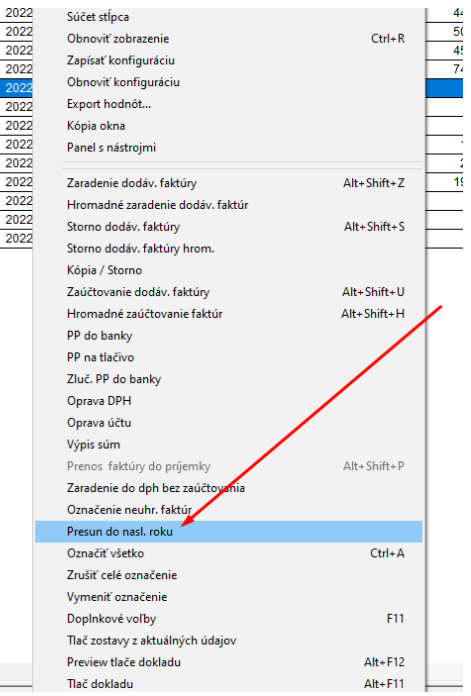

Asseco Solutions, a.s., Galvaniho 19045/19, 821 04 Bratislava, Slovenská republika, zapísaná v Obchodnom registri Okresného súdu Bratislava 1, oddiel Sa, vložka č. 81/B, tel.: +421 2 206 77 111, fax: +421 2 206 77 103, IČO: 00602311, IČ DPH: SK2020447990, IBAN: SK580900000000177990855, BIC CODE: GIBASKBX, bankové spojenie: SLSP, a.s. Bratislava, číslo účtu: 0177990855/0900.

### Evidencia nového interného opravného dokladu:

- Účtovanie / Účtovné doklady, Pridajte nový doklad s novým Druhom účtovného dokladu
   OPR25
  - V záložke *Položky* pridajte novú položku dokladu.
    - v položke Analytický účet vyberte príslušnú 343 podľa sadzby DPH.
    - Do položky Suma MD treba ručne zadať konkrétnu sumu DPH z pôvodnej DF (v prípade čiastočnej úhrady, pomernú časť). Suma by mala byť so znamienkom mínus, keďže sa jedná opravný doklad.
    - v položke *Faktúra* vyberáte doklad dodávateľskú faktúru, ku ktorej vytvárate robiť opravný doklad. Po výbere dokladu program zobrazí otázku

| Účtovníctvo | o ver.24.03.001 ×                                                                       |  |
|-------------|-----------------------------------------------------------------------------------------|--|
| <u>.</u>    | Chcete prepísať údaje v položke účtovného dokladu podla §25 (Oprava odpočítanej dane) ? |  |
| 11          | <u> </u>                                                                                |  |

Kliknutím na Áno, program spraví toto:

0

- > Do Poznámky naplní číslo pôvodnej dodávateľskej faktúry
- Do Dátumu prijatia/ vystavenia a do Dátumu daň. povinnosti naplní dátum = Dátum splatnosti pôvodnej DF + 100 dní (alebo minimálne 1.1.2023)
- Do Číslo daňového dokladu doplní číslo dokladu z hlavičky dokladu z prvej záložky nevpisujte tam číslo faktúry ani číslo daňového dokladu pôvodnej faktúry.
- Po zápise položky dokladu treba zaevidovať ešte druhú stranu účtovného zápisu. Doručujme účtovať na nesaldokontný účet 325.
- Následne doklad zaúčtujete.

V okne *Dodávateľské faktúry*, na príslušnej DF potom v záložke *Účtovný denník faktúry* vidíte väzbu na interný doklad.

#### Opravné doklady k neuhradeným odberateľským faktúram - Doklady na Výstupe

Opravný doklad sa bude vytvárať cez *Odberateľské faktúry* s novým druhom dokladu. K novému druhu dokladu si môžete vyrobiť nový číselný rad. Nastavenia

- 1. Vytvorte nový číselný rad pre evidenciu *Faktúra vyšlá ostrá*, okne Číselníky / číselné rady
- Vytvorte nový druh dokladu v okne Fakturácia / Číselníky / Druhy dokladov napr. FAOD s názvom "VF - Oprava dane":
  - Typ tlačiva musí byť vybrané nové tlačivo "Opravný doklad podľa par25"
  - Sumy v hlavičke musí byť začiarknuté
  - Spôsob usk.zdan.plnenia musi byť VT.

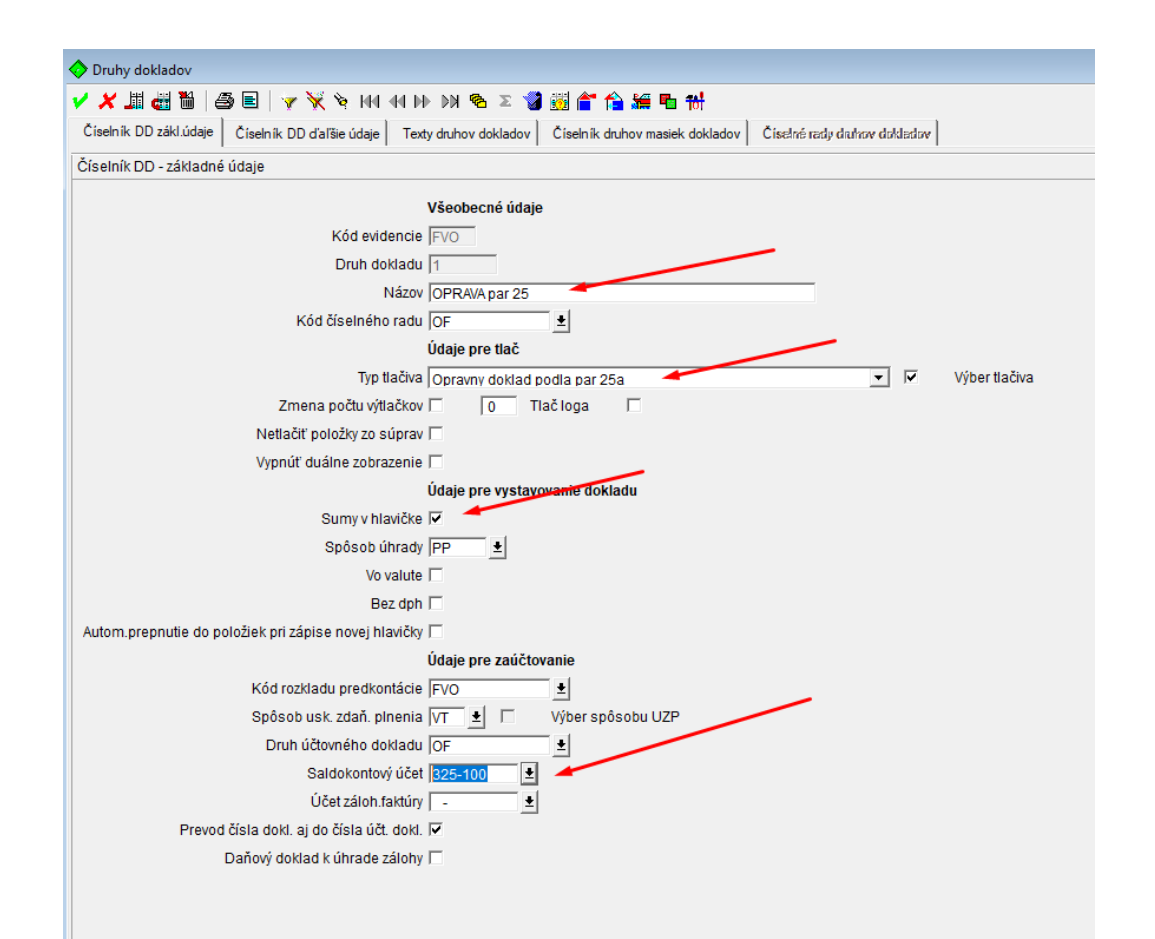

3. V okne *Predkontácie zaúčtovania* je potrebné nastaviť pre evidenciu *Faktúra vyšlá ostrá* účtovanie *Celkovej sumy* na nesaldokontný účet 325 s tým, že v položke *Druh dokladu* vyberiete druh dokladu VF- Oprava dane.

| F | Predkontácie       |         |         |                   |              |  |  |  |
|---|--------------------|---------|---------|-------------------|--------------|--|--|--|
| Γ | Názov predkontácie | Účet MD | Účet D  | Kľúč predkontácie | Kód rozkladu |  |  |  |
| E | odbfak             | ???-??? | -       | CELSUM            | FVO          |  |  |  |
| Ľ | odbfak             | 325-002 | -       | CELSUM 1          | FVO          |  |  |  |
| Г | odbfak             | -       | 343-810 | DPH1              | EVO.         |  |  |  |

Evidencia novej faktúry – opravného dokladu

Faktúru evidujete štandardným spôsobom. Rozdiel je v tom, že vypĺňate

- **iba** sumu DPH (základ ostáva prázdny) podľa potreby do položky *Nižšia DPH*, alebo *Vyššia DPH*.

- v položke Typ dokladu vyberáte Dobropis

- v položke Číslo dobropisovanej faktúry vyplníte číslo faktúry, ku ktorej vytvárate opravný doklad.

Uloženú faktúru zaúčtujete.

Po zaúčtovaní faktúry vo Vstupoch z podsystémov ostáva Stav faktúry PRV.

#### Saldokonto – počet dní po splatnosti

Pre jednoduchšiu identifikáciu neuhradených faktúr po splatnosti sme do okna *Výstupy / Saldokonto aktuálne / Saldokonto prehľad* v nastavení Prezentácia = *Sumárne* doplnili

posledný stĺpec *Počet dní po splatnosti*, kde nájdete napočítaný počet dní po splatnosti daného dokladu k aktuálnemu dňu.

#### Spracovanie Daňového priznania DPH a Kontrolného výkazu k DPH

Ku koncu obdobia sa štandardne spracuje Daňové priznanie DPH a Kontrolný výkaz k DPH. Daňové priznanie DPH –- opravné doklady sú smerované :

- do riadku R25 pre výstup
- a do riadu R28 pre vstup

Kontrolný výkaz –

- opravné doklady z odberateľských faktúr sú smerované do časti C1
- a opravné doklady pre vstup, účtované cez interný doklad sú smerované do časti C2.

Novinky a zmeny vo verzii

1. Všetky novinky a zmeny týkajúce sa tejto verzie si môžete prečítať v dokumente **splist.pdf**, ktorý najdete v adresári LIST na inštalačnom CD, alebo si ho môžete stiahnuť zo Zákaznického portálu.

2. Po preinštalácii a naštartovaní modulu sa vám na pravej strane hornej lišty hlavného okna zobrazí **tlačítko odkazu na sprievodný list**, po kliknutí sa vám otvorí **pdf dokument**.

PODPORA PRODUKTU ASSECO WÉČKO

#### Zákaznícky portál (Moje konto)

Zabezpečuje prístup zákazníka k vystaveným faktúram, záväzkom, telefonátom medzi zákazníkom a spoločnosťou Asseco Solutions a ponúka možnosť doplniť kontaktné údaje zákazníka. Portál umožňuje aj prístup a stiahnutie aktuálnej verzie Asseco WÉČKO a zároveň je možné získať protihodnotu pre aktiváciu produktu na ďalšie obdobie.

#### Vzdialená správa

Zabezpečuje možnosť okamžitého riešenia vzniknutých technických nedostatkov a tak umožňuje koretnú prevádzku systému, bez potreby čakania na osobné stretnutie zákazníka s konzultantom. Jediné čo potrebujete je prístup do siete Internet.

#### Jira

Umožňuje zákazníkovi interaktívne zadávať požiadavky a objednávky priamo na oddelenie vývoja prostredníctvom webového formulára.

#### Infoweb

Dokumentačný portál s užitočnými informáciami k produktu. https://wiki.helios.eu/sk/test/index.php

#### Hotline

| • | Účtovné moduly | +421 2 206 77 112 |
|---|----------------|-------------------|
| • | Mzdy           | +421 2 206 77 117 |

#### Call Centrum

V prípade, ak potrebujete ďalšie informácie, veľmi radi Vám ich poskytneme na Call Centre +421 2 206 77 111, alebo prostredníctvom e-mailu: komunikacia@assecosol.com

Tím Asseco WÉČKO

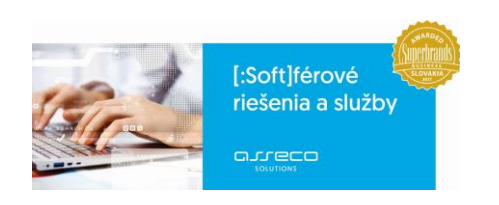

Asseco Solutions, a.s., Galvaniho 19045/19, 821 04 Bratislava, Slovenská republika, zapísaná v Obchodnom registri Okresného súdu Bratislava 1, oddiel Sa, vložka č. 81/B, tel.: +421 2 206 77 111, fax: +421 2 206 77 103, IČO: 00602311, IČ DPH: SK2020447990, IBAN: SK580900000000177990855, BIC CODE: GIBASKBX, bankové spojenie: SLSP, a.s. Bratislava, číslo účtu: 0177990855/0900.